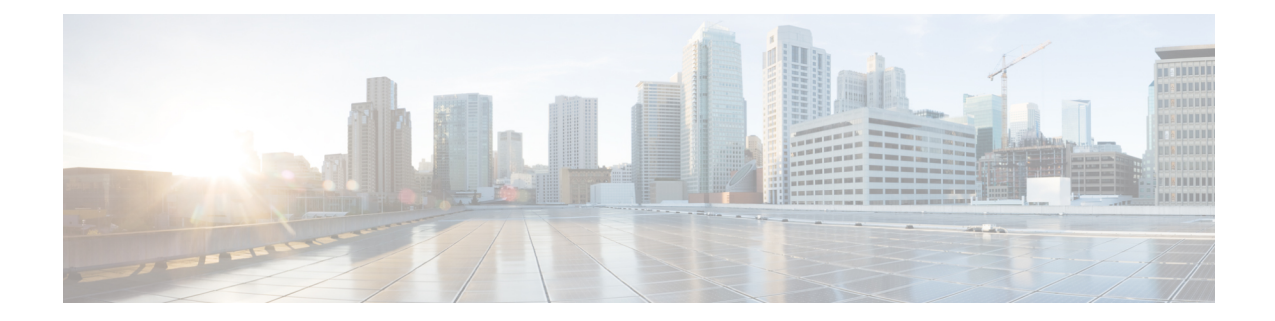

# **Security Certificate Setup for IM and Presence Service**

This chapter is only applicable if you require a secure connection between IM and Presence Service and Microsoft Lync.

This chapter describes how to configure security certificates using a standalone CA. If you use an enterprise CA, see the *Interdomain Federation for IM and Presence Service on Cisco Unified Communications Manager* for an example of the certificate exchange procedure using an enterprise CA:

Note SIP Proxy certificates (own and trust) should be X.509 version 3 compliant.

- Set Up Standalone Root Certificate Authority (CA), on page 1
- Download Root Certificate from CA Server, on page 2
- Upload Root Certificate to IM and Presence Service, on page 3
- Generate Certificate Signing Request for IM and Presence Service, on page 3
- Download CSR from IM and Presence Service, on page 4
- Submit Certificate Signing Request on CA Server, on page 5
- Download Signed Certificate from CA Server, on page 5
- Upload Signed Certificate to IM and Presence Service, on page 6

### Set Up Standalone Root Certificate Authority (CA)

Complete the following procedure to configure the standalone root CA.

#### Procedure

| Step 1 | Sign in to the CA server with Domain Administrator privileges.                   |  |  |
|--------|----------------------------------------------------------------------------------|--|--|
| Step 2 | Insert the Windows Server 2003 CD.                                               |  |  |
| Step 3 | Select Start > Settings > Control Panel and double-click Add or Remove Programs. |  |  |
| Step 4 | Select Add/Remove Windows Components.                                            |  |  |
| Step 5 | Select Application Server, then select Internet Information Services (IIS).      |  |  |

| Step 6  | Complete the installation procedure.                                                                        |  |  |  |  |  |
|---------|----------------------------------------------------------------------------------------------------|--|--|--|--|--|
| Step 7  | Select Add/Remove Windows Components.                                                                       |  |  |  |  |  |
| Step 8  | Select Certificate Services, then select Next.                                                              |  |  |  |  |  |
| Step 9  | Select Standalone root CA, then select Next.                                                                |  |  |  |  |  |
| Step 10 | Type the name of the CA root.                                                                               |  |  |  |  |  |
|         | <b>Note</b> This name can be a friendly name for the CA root in the forest root.                            |  |  |  |  |  |
| Step 11 | Change the time to the number of years required for this certificate and select Next to begin installation. |  |  |  |  |  |
| Step 12 | Select the location for the certificate database and the certificate database files.                        |  |  |  |  |  |
| Step 13 | Select Next.                                                                                                |  |  |  |  |  |
| Step 14 | Select <b>Yes</b> when prompted to stop IIS.                                                                |  |  |  |  |  |
| Step 15 | Select Yes when prompted with a message regarding Active Server Pages, then select Finish.                  |  |  |  |  |  |
|         |                                                                                                    |  |  |  |  |  |

#### What to do next

Download Root Certificate from CA Server, on page 2.

# **Download Root Certificate from CA Server**

Complete the following procedure to download the root certificate from the CA server.

#### Before you begin

Configure the Standalone Root Certificate Authority.

#### Procedure

| Step 1 | Sign in to | your CA | server and | open a | web | browser |
|--------|------------|---------|------------|--------|-----|---------|
|--------|------------|---------|------------|--------|-----|---------|

- **Step 2** Open the URL http://<ca server IP address>/certsrv.
- **Step 3** Select on Download a CA certificate, certificate chain, or CRL.
- **Step 4** Select **Base 64** for the Encoding Method.
- Step 5 Select Download CA Certificate.
- **Step 6** Save the certificate file certnew.cer to the local disk.
  - **Important** If you do not know the Subject Common Name (CN) of the root certificate, you can use an external certificate management tool to find out. On a Windows operating system, you can right-click the certificate file with a .cer extension and open the certificate properties.

#### What to do next

Upload Root Certificate to IM and Presence Service, on page 3

L

#### **Related Topics**

Set Up Standalone Root Certificate Authority (CA), on page 1

# **Upload Root Certificate to IM and Presence Service**

Complete the following procedure to upload the root certificate onto IM and Presence Service.

#### Before you begin

Download the Root Certificate from the CA Server.

### Procedure

| Copy the certnew.cer file to the local computer that you use to administer the IM and Presence Service. |                                                                                                    |  |  |  |  |  |  |
|----------------------------------------------------------------------------------------------------|----------------------------------------------------------------------------------------------------|--|--|--|--|--|--|
| Selec                                                                                                   | Select Cisco Unified Operating System Administration > Security > Certificate Management.                                                                                                    |  |  |  |  |  |  |
| Selec                                                                                                   | Select Upload Certificate.                                                                                                    |  |  |  |  |  |  |
| Select cup-trust from the Certificate Name menu.                                                        |                                                                                                    |  |  |  |  |  |  |
| Note                                                                                                    | Leave the <b>Root Name</b> field blank.                                                                                                    |  |  |  |  |  |  |
| Select Browse and locate the certnew.cer file on your local computer.                                   |                                                                                                    |  |  |  |  |  |  |
| Note                                                                                                    | You may need to change the certificate file to a .pem extension.                                                                                                    |  |  |  |  |  |  |
| Select Upload File.                                                                                     |                                                                                                    |  |  |  |  |  |  |
| Тір                                                                                                    | Make a note of the new CA certificate filename you have uploaded to the cup-trust using the Certificate Management Find screen. This certificate filename (without the .pem or .der extension) is the value you enter in the 'Root CA' field when uploading the CA-signed SIP proxy certificate. |  |  |  |  |  |  |

### What to do next

Generate Certificate Signing Request for IM and Presence Service, on page 3

#### **Related Topics**

Download Root Certificate from CA Server, on page 2 Upload Signed Certificate to IM and Presence Service, on page 6

# Generate Certificate Signing Request for IM and Presence Service

Complete the following procedure to generate a Certificate Signing Request (CSR) for IM and Presence Service.

#### Before you begin

Upload the Root Certificate onto IM and Presence Service.

#### Procedure

- **Step 1** Select Cisco Unified Operating System Administration > Security > Certificate Management.
- Step 2 Select Generate CSR.
- **Step 3** Select cup from the **Certificate Name** menu.
- Step 4 Select Generate CSR.

#### What to do next

Download CSR from IM and Presence Service, on page 4

#### **Related Topics**

Upload Root Certificate to IM and Presence Service, on page 3

### **Download CSR from IM and Presence Service**

Complete the following procedure to download the CSR from IM and Presence Service.

#### Before you begin

Generate a CSR for IM and Presence Service.

#### Procedure

- **Step 1** Select Cisco Unified Operating System Administration > Security > Certificate Management.
- Step 2 Select Download CSR.
- **Step 3** Select cup from the **Certificate Name** menu.
- Step 4 Select Download CSR.
- **Step 5** Select **Save** to save the cup.csr file to your local computer.

#### What to do next

Submit Certificate Signing Request on CA Server, on page 5

#### **Related Topics**

Generate Certificate Signing Request for IM and Presence Service, on page 3

# **Submit Certificate Signing Request on CA Server**

Complete the following procedure to submit the CSR on the CA server.

#### Before you begin

Download the CSR from IM and Presence Service.

#### Procedure

| Step 1  | Copy the certificate request file cup.csr to your CA server.                                                                                                    |  |  |  |  |  |
|---------|----------------------------------------------------------------------------------------------------|--|--|--|--|--|
| Step 2  | <b>Open the URL</b> http://local-server/certserv or http://127.0.0.1/certsrv.                                                                                    |  |  |  |  |  |
| Step 3  | Select Request a certificate, then select Advanced certificate request.                                                                                          |  |  |  |  |  |
| Step 4  | Select <b>Submit</b> a certificate request by using a base-64-encoded CMC or PKCS #10 file, or submit a renewal request by using a base-64-encoded PKCS #7 file. |  |  |  |  |  |
| Step 5  | Using a text editor like Notepad, open the cup self-certificate that you generated.                                                                              |  |  |  |  |  |
| Step 6  | Copy all information from and including                                                                                                    |  |  |  |  |  |
|         | BEGIN CERTIFICATE REQUEST                                                                                                    |  |  |  |  |  |
|         | to and including                                                                                                    |  |  |  |  |  |
|         | END CERTIFICATE REQUEST                                                                                                    |  |  |  |  |  |
| Step 7  | Paste the content of the certificate request into the Certificate Request text box.                                                                              |  |  |  |  |  |
| Step 8  | Select Submit.                                                                                                    |  |  |  |  |  |
|         | The Request ID number displays.                                                                                                    |  |  |  |  |  |
| Step 9  | Open Certificate Authority in Administrative Tools.                                                                                                    |  |  |  |  |  |
|         | The Certificate Authority window displays the request you just submitted under Pending Requests.                                                                 |  |  |  |  |  |
| Step 10 | Right-click on your certificate request and select All TasksIssue.                                                                                               |  |  |  |  |  |
| Step 11 | Select Issued certificates and verify that your certificate has been issued.                                                                                     |  |  |  |  |  |
|         |                                                                                                    |  |  |  |  |  |

### What to do next

Download Signed Certificate from CA Server, on page 5

### **Related Topics**

Download CSR from IM and Presence Service, on page 4

## **Download Signed Certificate from CA Server**

Complete the following procedure to download the signed certificate from the CA server.

#### Before you begin

Submit the CSR on the CA Server.

#### Procedure

- **Step 1** Open http://<local server>/certsrv on the Windows server that CA is running on.
- **Step 2** Select **View** the status of a pending certificate request.
- **Step 3** Select the option to view the request that was just submitted.
- Step 4 Select Base 64 encoded.
- **Step 5** Select **Download certificate**.
- **Step 6** Save the signed certificate to the local disk
- **Step 7** Rename the certificate cup.pem.
- **Step 8** Copy the cup.pem file to your local computer.

#### What to do next

Upload Signed Certificate to IM and Presence Service, on page 6

#### **Related Topics**

Submit Certificate Signing Request on CA Server, on page 5

### **Upload Signed Certificate to IM and Presence Service**

Complete the following procedure to upload the signed certificate to IM and Presence Service.

#### Before you begin

Download the signed certificate from the CA Server.

#### Procedure

- **Step 1** Select Cisco Unified Operating System Administration > Security > Certificate Management.
- Step 2 Select Upload Certificate.
- **Step 3** Select cup from the **Certificate Name** menu.
- **Step 4** Specify the root certificate name. The root certificate name must contain the .pem or .der extension.
- **Step 5** Select **Browse** and locate the signed cup.pem certificate on your local computer.
- Step 6 Select Upload File.

#### What to do next

Lync Remote Call Control Installation

### **Related Topics**

Download Signed Certificate from CA Server, on page 5